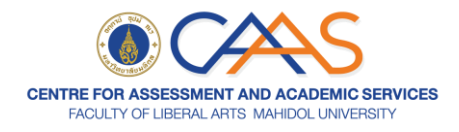

## วิธีการสอบ MU-ELT: CBE

1. คลิก Login with MU Account กรอก username และ password ด้วย Internet account ของมหาวิทยาลัย

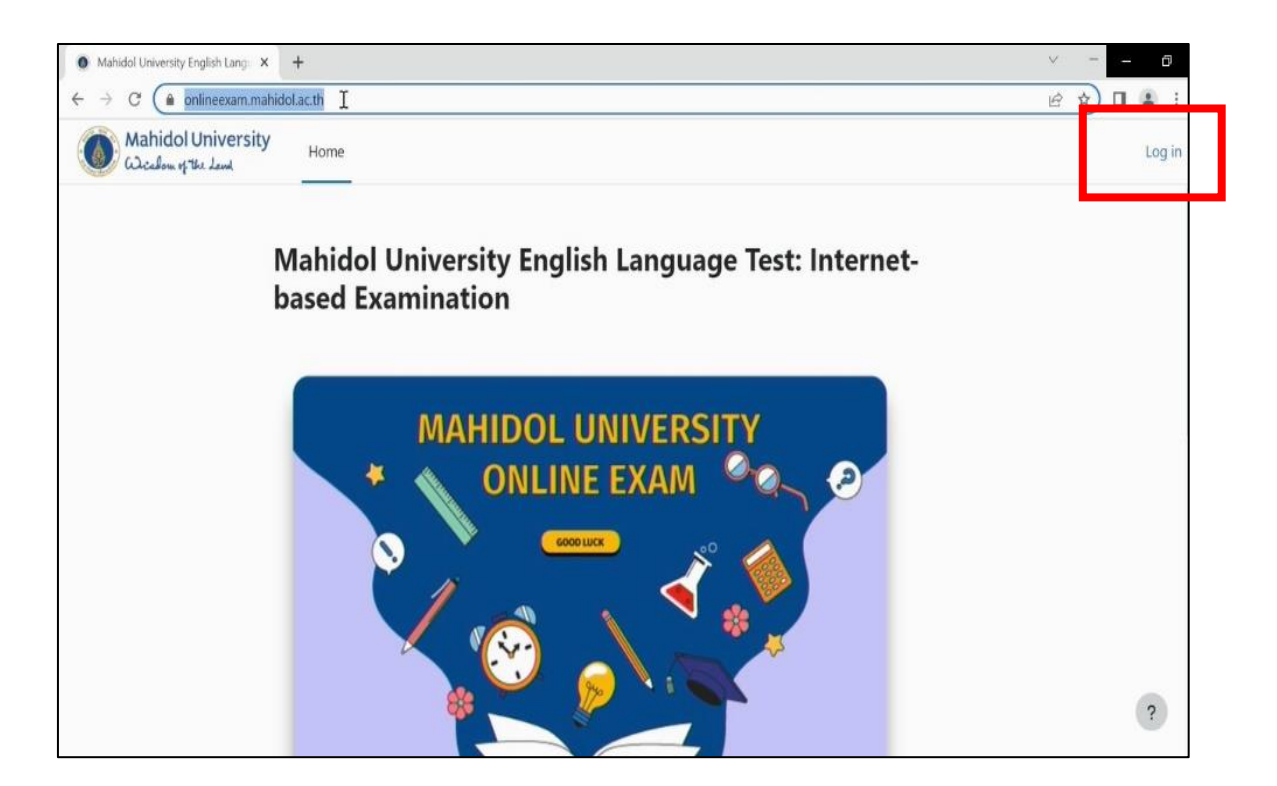

 เมื่อ login เรียบร้อยแล้วจะปรากฏหน้าของชุดข้อสอบ ให้ผู้เข้าสอบเลือกชุดข้อสอบที่ตรงกับรอบสอบ ของตนเอง

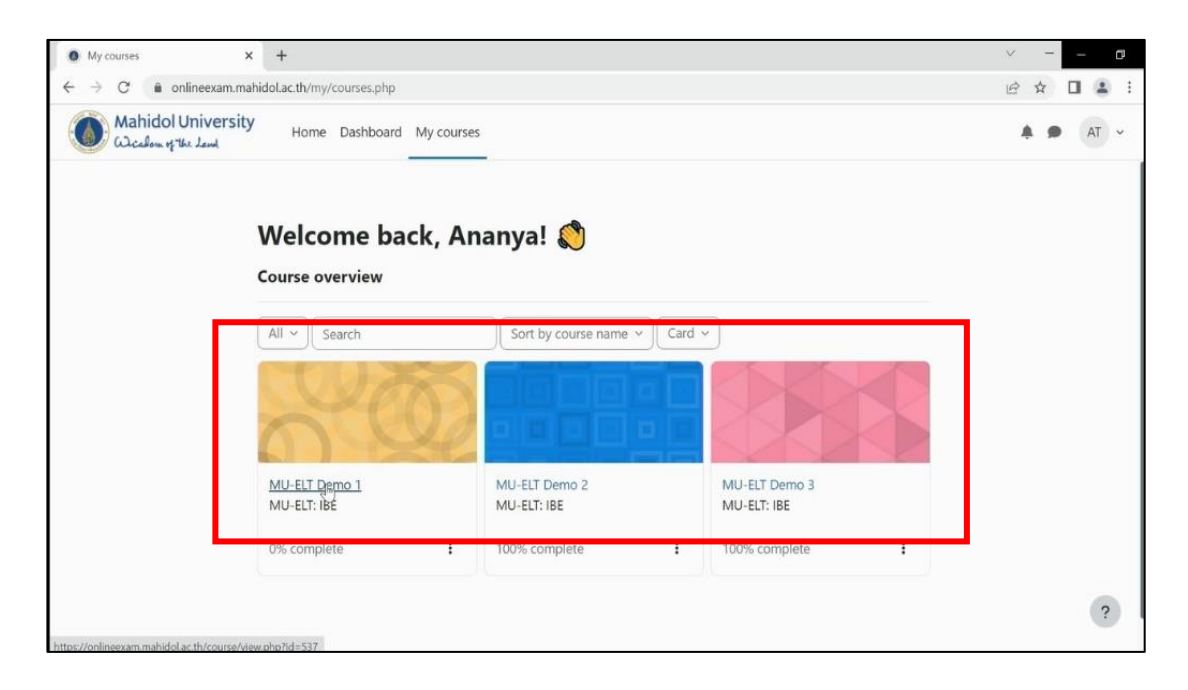

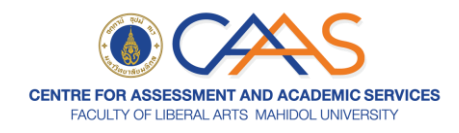

- เมื่อคลิกเลือกชุดข้อสอบแล้ว จะแสดงให้เห็น Listening Section และ Reading Section ผู้เข้าสอบ จะต้องทำข้อสอบ Listening Section ให้เสร็จก่อนจึงจะสามารถทำข้อสอบ Reading Section ได้
  - การทำข้อสอบ Listening Section
    - ข้อควรระวัง: เสียงแต่ละข้อฟังได้เพียงครั้งเดียวเท่านั้น และจะต้องเลือกคำตอบให้เสร็จ ก่อนคลิก next ไปยังข้อถัดไป เพราะจะไม่สามารถย้อนกลับมาเลือกคำตอบได้อีก
    - 1) ผู้เข้าสอบคลิกที่ Listening Part 1 4

| ss, workplace, so | ocial, and personal contexts. This section | is divided into 4 parts. | coucational, |
|-------------------|--------------------------------------------|--------------------------|--------------|
|                   |                                            |                          |              |
| Part 1:           | Question-Responses                         | 2 questions              |              |
| Part 2:           | 2 Short Conversations                      | 6 questions              |              |
| Part 3:           | 1 Long Conversation                        | 4 questions              |              |
| Part 4:           | 1 Talk                                     | 3 questions              |              |
| Part 4:           | 1 Talk                                     | 3 questions              |              |

## 2) คลิก Launch Safe Exam Browser

| Mahidol University<br>Wicadom of the Lend                                                        | LT: IBE                                                                                                    |
|--------------------------------------------------------------------------------------------------|----------------------------------------------------------------------------------------------------|
| MU-ELT Demo 1                                                                                    |                                                                                                    |
| Attempts allowed: 1                                                                              |                                                                                                    |
| This quiz has been configured so that stude                                                      | ents may only attempt it using the Safe Exam Browser.                                                                             |
| The Safe Exam Browser keys could not be v<br>Launch Safe Exam Browser<br>Lunch Safe Exam Browser | alidated. Check that you're using Safe Exam Browser with the correct configuration file.<br>d configuration<br>Back to the course |

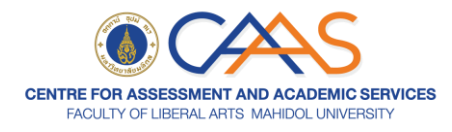

3) จะปรากฏ pop-up Open Safe Exam Browser ให้ผู้เข้าสอบติ๊กเครื่องหมายถูกตามรูปและ คลิก Open Safe Exam Browser

| MU-ELT Demo 1: Listening Part 1 × +                                                                      |                                                                                                    |
|----------------------------------------------------------------------------------------------------|----------------------------------------------------------------------------------------------------|
| $\leftrightarrow$ $\rightarrow$ C $\bullet$ onlineexam.mahidol.ac.th/mod/quiz                            | /view.php?id=41                                                                                                    |
| Mahidol University<br>Wichow of the Lend MU-ELT: IBE                                                     | Open Safe Exam Browser?<br>https://onlineexam.mahidol.ac.th wants to open this application,                                    |
| MU-ELT Demo 1                                                                                            | Always allow onlineexam.mahidol.ac.th to open links of this type in the associated app                                         |
| Attempts allowed: 1                                                                                      |                                                                                                    |
| This quiz has been configured so that students may of the safe Exam Browser keys could not be validated. | only attempt it using the Safe Exam Browser.<br>Check that you're using Safe Exam Browser with the correct configuration file. |
| Launch Safe Exam Browser Download configur                                                               | ation                                                                                                    |
|                                                                                                    | Back to the course                                                                                                    |

4) คลิก Login with MU Account กรอก username และ password ด้วย Internet account ของมหาวิทยาลัย

| Mahidol University<br>Wicheland | Mahidol University<br>کیک علمہ بڑ تلف کوسل<br>Sign in<br>with your Mahidol University Accounts. |
|---------------------------------|-------------------------------------------------------------------------------------------------|
| Login with MU Account           | Username<br>Dessword                                                                            |
| Cookies notice                  | Sign in<br>Forgot password?                                                                     |

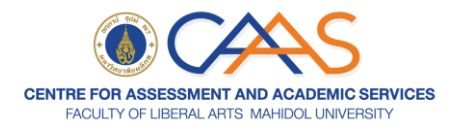

5) จะปรากฏ pop-up ให้ผู้เข้าสอบคลิก **Yes** และคลิกปุ่ม Attempt quiz เพื่อเริ่มทำข้อสอบ

| MU-ELT Demo 1: Listening Part 1 - 4                                            | Running Applications Detected                                                                                                    | × |
|--------------------------------------------------------------------------------|----------------------------------------------------------------------------------------------------|---|
| Mahidol University<br>لالا-ELT: IBE<br>MU-ELT Demo 1<br>Attempt quiz           | The applications listed below need to be terminated before a<br>new session can be started. Would you like to automatically<br>terminate them now?<br>WARNING: Any unsaved application data might be lost!<br>CiscoCollabHost.exe<br>Teams.exe |   |
| Attempts allowed: 1<br>This quiz has been configured so that students may only | Ves No                                                                                                    |   |

6) ผู้เข้าสอบจะต้องเลือกคำตอบให้เสร็จก่อนคลิก next page ไปยังข้อถัดไป เพราะจะไม่สามารถ ย้อนกลับมาเลือกคำตอบได้อีก

| Mahido                                                                              | ol University<br>MU-ELT: IBE                                                                       |           |                                                                                                    |
|-------------------------------------------------------------------------------------|----------------------------------------------------------------------------------------------------|-----------|----------------------------------------------------------------------------------------------------|
| MU-EL                                                                               | Г Demo 1                                                                                           |           |                                                                                                    |
| Question 1<br>Not yet<br>answered<br>Marked out of 1<br>$\mathcal{P}$ Flag question | <ul> <li>U:00/0:20 • • • • • • • • • • • • • • • • • • •</li></ul>                                 | ß         | i       1       2       i       3       4       5       i         6       7       8       i       9       10       11       12         i       i       13       14       15         Finish attempt       Finish attempt       Finish attempt |
|                                                                                     | <ul> <li>c. Listen the answer to audio file</li> <li>d. Listen the answer to audio file</li> </ul> | Next page |                                                                                                    |
| 1                                                                                   |                                                                                                    |           | ENG 4:35 PM 13-Jun-23                                                                                                    |

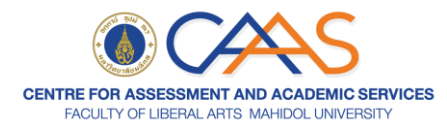

7) เมื่อทำข้อสอบถึงข้อสุดท้ายให้คลิกปุ่ม finish attempt เพื่อไปยังหน้ากระดาษคำตอบ

| Listening Part 1 - 4 (pa                                                 | age 10 of 10)                                                                                                    |     | 6                    | 5 |
|--------------------------------------------------------------------------|----------------------------------------------------------------------------------------------------|-----|----------------------|---|
| Ċ                                                                        |                                                                                                    |     |                      | Ξ |
| Mahido Waishow                                                           | ol University MU-ELT: IBE<br>بالاسلام عليه                                                                                                    |     |                      | * |
| Question 14<br>Not yet<br>answered<br>Marked out of 1<br>🕅 Flag question | What is the purpose of the announcement?         a. To inform residents about waste disposal         b. To explain about exam practices         e. To warn residents about dormitory rules         d. To remind residents about evacuation procedures         Clear my choice                                      |     |                      |   |
| Question 15<br>Not yet<br>answered<br>Marked out of 1<br>♥ Flag question | Where can residents get new plastic bags? <ul> <li>a. Outside the entrance to the building</li> <li>b. From the main office on the first floor</li> <li>c. From the main office at the rear of the building</li> <li>d. From the main office on the third floor</li> <li>Clear my choice</li> </ul> Finish attempt | ]   |                      | 4 |
| <b>8</b>                                                                 |                                                                                                    | ENG | 4:38 PM<br>13-Jun-23 | 亡 |

8) คลิกปุ่ม Submit all and finish เพื่อทำการส่งข้อสอบ จะมี Pop up ให้คลิก Submit all and finish

| <ul> <li>Listening Part 1 - 4: Attempt summar</li> </ul> | iry                                        |                              |                                   |                          | 8   |
|----------------------------------------------------------|--------------------------------------------|------------------------------|-----------------------------------|--------------------------|-----|
| Mahidol Univers                                          | sity MU-ELT: IBE                           | Submit all your answer       | s and finish?                     | ×                        |     |
| 8                                                        | Answer saved                               | Once you submit your answers | , you won't be able to change the | m.                       |     |
| 9                                                        | Answer saved                               |                              |                                   |                          |     |
| 10                                                       | Answer saved                               |                              | Cancel Submituall and fi          | nish                     |     |
| 11                                                       | Answer saved                               | Answer saved                 |                                   |                          |     |
| 12                                                       | Answer saved                               |                              |                                   |                          |     |
| 13                                                       | Answer saved                               |                              |                                   |                          | - 1 |
| 14                                                       | Answer saved                               |                              |                                   |                          | - 1 |
| 15                                                       | Answer saved                               |                              |                                   |                          | - 1 |
|                                                          | Return to attempt<br>Submit all and finish |                              |                                   |                          |     |
| <b>*</b>                                                 |                                            |                              |                                   | ENG 4:38 PM<br>13-Jun-23 | 心   |

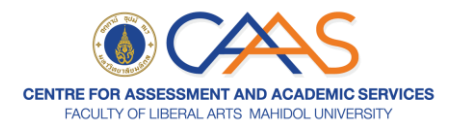

9) ผู้เข้าสอบคลิกปุ่ม power ที่มุมขวาล่าง จะปรากฏ pop-up ให้กรอกรหัสในการออกจาก ข้อสอบ Listening (กรรมการคุมสอบจะแจ้งในห้องสอบ) และคลิก confirm

| MU-ELT Demo 1: Listening Part 1 - 4                        |                                                              | 0            |
|------------------------------------------------------------|--------------------------------------------------------------|--------------|
| Ċ                                                          |                                                              | =            |
| Mahidol University MU-ELT: IBE لمكافئة MU-ELT: IBE         |                                                              |              |
| MU-ELT Demo 1                                              |                                                              |              |
| Attempts allowed: 1                                        | Password Required                                            |              |
| This quiz has been configured so that students may only at | er Please enter the quit password in order to terminate SFB: |              |
| Summary of your previous atter                             |                                                              |              |
| State                                                      | Cggfirm Cancel                                               | Review       |
| Finished<br>Submitted Tuesday, 13 June 2023, 4:40 PM       |                                                              |              |
| No more attempts are allowed                               |                                                              |              |
|                                                            | Back to the course                                           |              |
|                                                            |                                                              |              |
| 8                                                          |                                                              | ENG 4: PM () |
|                                                            |                                                              | 13- m-23     |

10) ให้ผู้เข้าสอบคลิก **Back to the course** เพื่อไปทำข้อสอบ Reading Section ต่อไป

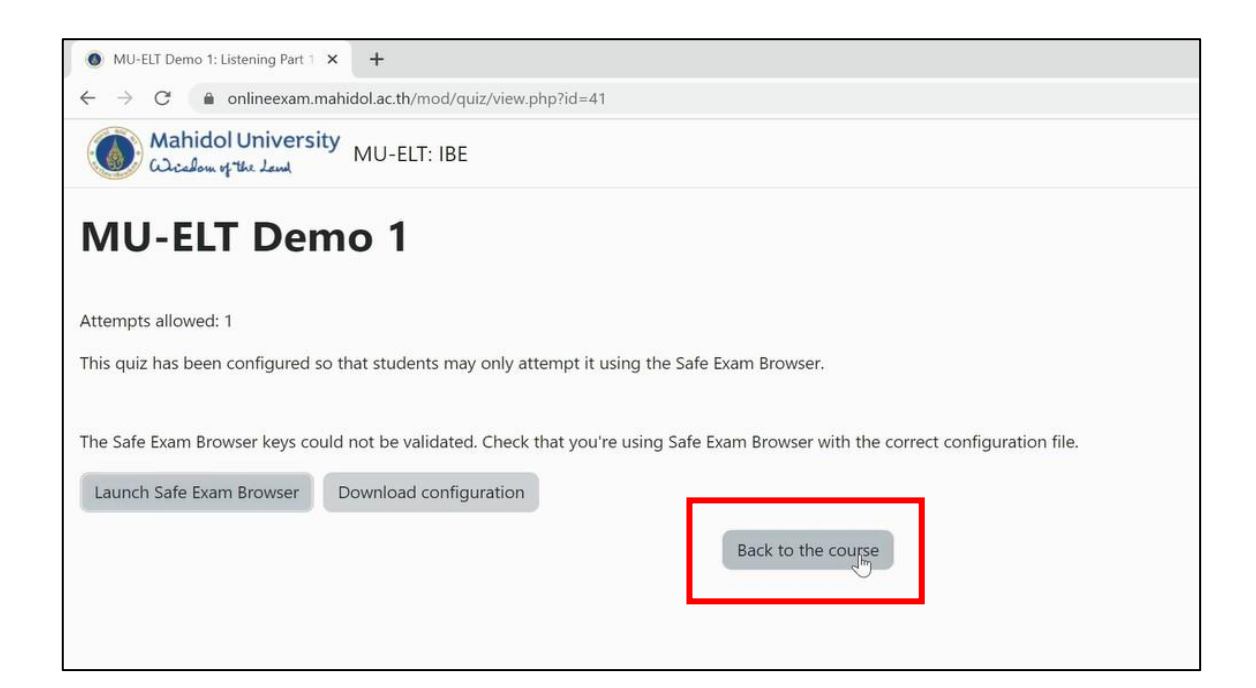

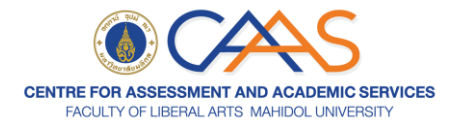

## การทำข้อสอบ Reading Section

1) ผู้เข้าสอบคลิกที่ Reading Part 5 – 8

| Mahidol Univers | sity Home Dashboa                                                                              | ard My courses                                                                                                    |                                                                                                    |       |
|-----------------|------------------------------------------------------------------------------------------------|----------------------------------------------------------------------------------------------------|----------------------------------------------------------------------------------------------------|-------|
|                 | <ul> <li>Section II</li> </ul>                                                                 | l: Reading                                                                                                    |                                                                                                    |       |
|                 | Section II: Reading                                                                            |                                                                                                    |                                                                                                    |       |
|                 |                                                                                                |                                                                                                    |                                                                                                    |       |
|                 | This section consists of                                                                       | 20 questions assessing your ability to un                                                                                                    | derstand texts in educational, social, bus                                                                        | iness |
|                 | This section consists of workplace, and persona                                                | 20 questions assessing your ability to un<br>al contexts. This section is divided into 4 p                                                                                 | derstand texts in educational, social, bus<br>parts.                                                              | iness |
|                 | This section consists of workplace, and persone                                                | 20 questions assessing your ability to un<br>al contexts. This section is divided into 4 p                                                                                 | derstand texts in educational, social, bus<br>barts.                                                              | iness |
|                 | This section consists of<br>workplace, and persona<br>Part 5:                                  | <sup>2</sup> 20 questions assessing your ability to una<br>al contexts. This section is divided into 4 p<br>Grammar                                                        | derstand texts in educational, social, bus<br>aarts.                                                              | iness |
|                 | This section consists of<br>workplace, and persona<br>Part 5:<br>Part 6:                       | <sup>2</sup> 20 questions assessing your ability to un<br>al contexts. This section is divided into 4 p<br>Grammar<br>Vocabulary                                           | derstand texts in educational, social, bus<br>aarts.<br>2 questions<br>2 questions                                | iness |
|                 | This section consists of<br>workplace, and person<br>Part 5:<br>Part 6:<br>Part 7:             | <sup>1</sup> 20 questions assessing your ability to un<br>al contexts. This section is divided into 4 p<br>Grammar<br>Vocabulary<br>2 Short Reading Passages               | derstand texts in educational, social, bus<br>aarts.<br>2 questions<br>2 questions<br>6 questions                 | iness |
|                 | This section consists of<br>workplace, and persona<br>Part 5:<br>Part 6:<br>Part 7:<br>Part 8: | 20 questions assessing your ability to un<br>al contexts. This section is divided into 4 p<br>Grammar<br>Vocabulary<br>2 Short Reading Passages<br>2 Long Reading Passages | derstand texts in educational, social, bus<br>barts.<br>2 questions<br>2 questions<br>6 questions<br>10 questions | iness |

2) คลิก Launch Safe Exam Browser

| Mahidol University<br>WU-ELT: IBE                                                                                                    |                                    |
|----------------------------------------------------------------------------------------------------|------------------------------------|
| MU-ELT Demo 1                                                                                                    |                                    |
| Attempts allowed: 1                                                                                                    |                                    |
| This quiz has been configured so that students may only attempt it using the Safe Exam Browser.                                                                             |                                    |
| The Safe Exam Browser keys could not be validated. Check that you're using Safe Exam Browser with Launch Safe Exam Browser Download configuration Back to the configuration | th the correct configuration file. |

3) คลิก Login with MU Account กรอก username และ password ด้วย Internet account ของมหาวิทยาลัย

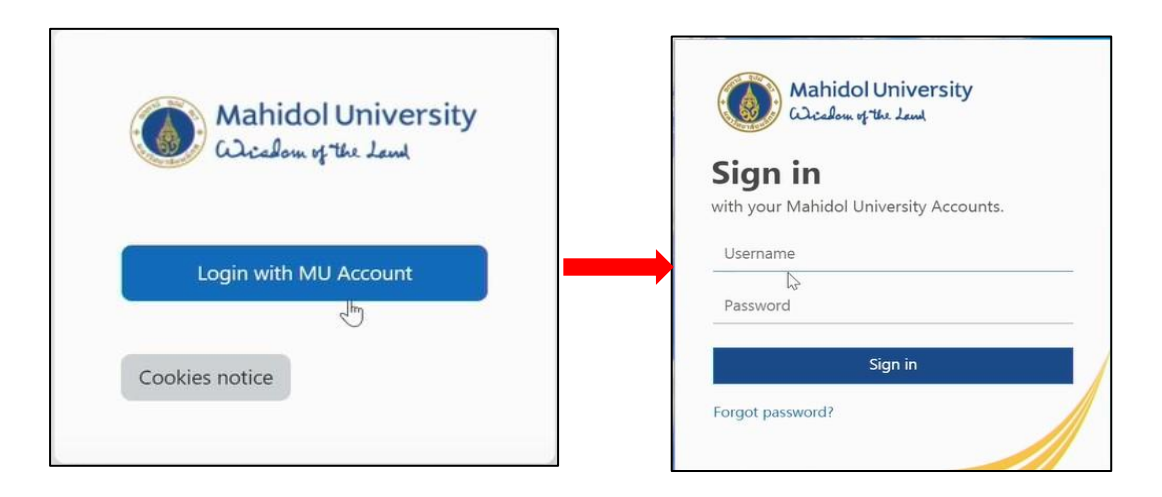

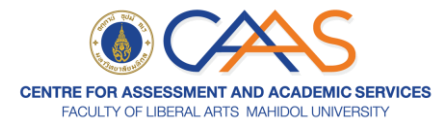

4) คลิกปุ่ม Attempt quiz เพื่อเริ่มทำข้อสอบ

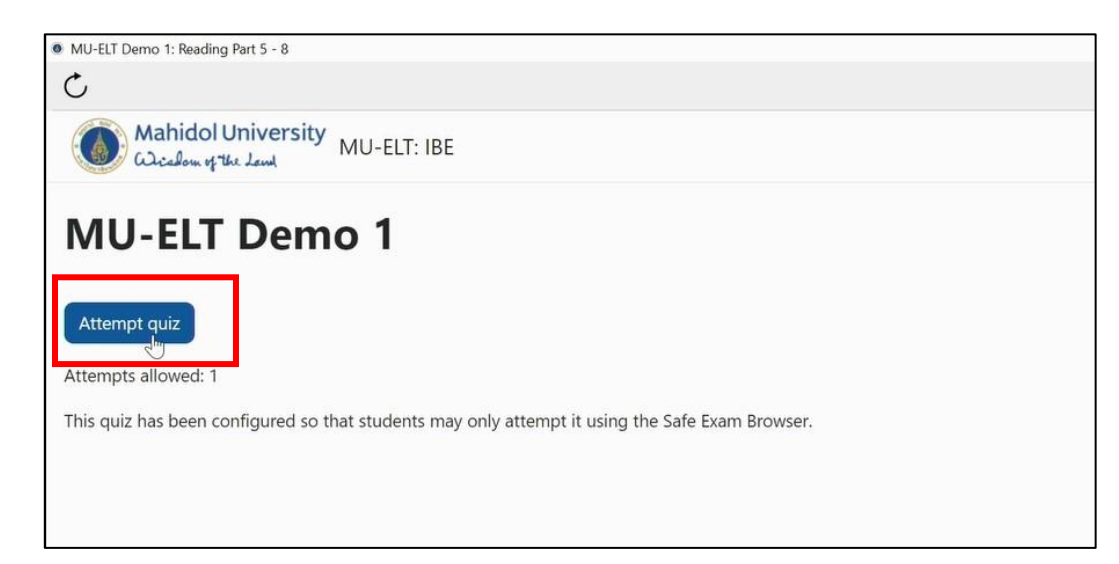

5) ข้อสอบ Reading section ผู้เข้าสอบทำข้อสอบตามลำดับ หากไม่แน่ใจข้อใด สามารถคลิก เครื่องหมายรูปธงด้านซ้ายมือในข้อที่ต้องการกลับมาทบทวนได้ และในการทำข้อสอบ Reading section สามารถที่จะย้อนกลับไปทบทวนได้ทุกข้อ โดยการกดปุ่ม previous หรือคลิกเลือกข้อที่ต้องการในหน้า กระดาษคำตอบ และคลิกปุ่ม next page เพื่อไปยังข้อถัดไป

| Previous page                                             | <ul><li>○ c. to use</li><li>○ d. to be using</li></ul> | Next page |
|-----------------------------------------------------------|--------------------------------------------------------|-----------|
| Not yet<br>answered<br>Marked out of 1<br>P Flag question | ○ a. use<br>○ b. using                                 |           |

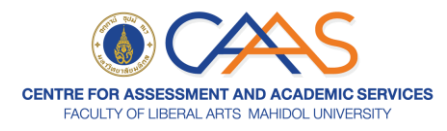

6) เมื่อทำข้อสอบถึงข้อสุดท้ายให้คลิกปุ่ม finish attempt เพื่อไปยังหน้ากระดาษคำตอบ

| Listening Part 1 - 4 (page 1)                                                                                   | je 10 of 10)                                                                                                    | -   | -                    | ٥          |
|----------------------------------------------------------------------------------------------------|----------------------------------------------------------------------------------------------------|-----|----------------------|------------|
| C                                                                                                    |                                                                                                    |     |                      | Ξ          |
| Mahido في المعام المعامة المعامة المعامة المعامة المعامة المعامة المعامة المعامة المعامة المعامة المعامة المعام | ا University MU-ELT: IBE                                                                                                    |     |                      | *          |
| Question 14<br>Not yet<br>answered<br>Marked out of 1<br>The Flag question                                      | What is the purpose of the announcement?         a. To inform residents about waste disposal         b. To explain about exam practices         e. To warn residents about dormitory rules         o. To remind residents about evacuation procedures         Clear my choice                                      |     |                      |            |
| Question 15<br>Not yet<br>answered<br>Marked out of 1<br>TFlag question                                         | Where can residents get new plastic bags? <ul> <li>a. Outside the entrance to the building</li> <li>b. From the main office on the first floor</li> <li>c. From the main office at the rear of the building</li> <li>d. From the main office on the third floor</li> <li>Clear my choice</li> </ul> Finish attempt |     |                      |            |
| <b>100</b>                                                                                                    |                                                                                                    | ENG | 4:38 PM<br>13-Jun-23 | $\bigcirc$ |

7) คลิกปุ่ม Submit all and finish เพื่อทำการส่งข้อสอบ จะมี Pop up ขึ้นเพื่อสอบถามว่าต้องการ ส่งข้อสอบจริงหรือไม่ เมื่อส่งแล้วจะไม่สามารถแก้ไขได้อีก หากผู้เข้าสอบไม่แก้ไขแล้วก็ให้คลิก Submit all and finish หากต้องการแก้ไขให้คลิก cancel

| Listening Part 1 - 4: Attempt summary |                                            |                                                                 |                      | ٥ |
|---------------------------------------|--------------------------------------------|-----------------------------------------------------------------|----------------------|---|
| Mahidol University                    | MU-ELT: IBE                                | Submit all your answers and finish?                             | ×                    | = |
| 8                                     | Answer saved                               | Once you submit your answers, you won't be able to change them. |                      |   |
| 9                                     | Answer saved                               |                                                                 |                      |   |
| 10                                    | Answer saved                               | Cancel Submithall and finish                                    |                      |   |
| 11                                    | Answer saved                               | Answer saved                                                    |                      |   |
| 12                                    | Answer saved                               |                                                                 |                      |   |
| 13                                    | Answer saved                               |                                                                 |                      | 1 |
| 14                                    | Answer saved                               |                                                                 |                      |   |
| 15                                    | Answer saved                               |                                                                 |                      |   |
|                                       | Return to attempt<br>Submit all and finish |                                                                 |                      |   |
| <b>100</b>                            |                                            | ENG                                                             | 4:38 PM<br>13-Jun-23 | Ċ |

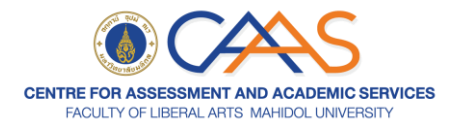

8) ผู้เข้าสอบคลิกปุ่ม Exit safe Exam Browser จะมี pop-up ขึ้นมาให้คลิก yes

| MU-ELT Demo for Pro                                                                                                    | octor                   |
|----------------------------------------------------------------------------------------------------|-------------------------|
| ttempts allowed: 1                                                                                                    |                         |
| his quiz has been configured so that students may only                                                                        | attempt it using the Sa |
|                                                                                                    |                         |
| me limit: 1 hour 10 mins                                                                                                    | Exit Safe Exam Browser  |
| me limit: 1 hour 10 mins<br>Summary of your previous atte<br>State                                                            | empts                   |
| ime limit: 1 hour 10 mins<br>Summary of your previous atte<br>State<br>Finished                                               | empts                   |
| ime limit: 1 hour 10 mins<br>Summary of your previous atte<br>State<br>Finished<br>Submitted Wednesday. 26 July 2023, 2:05 PM | Exit Safe Exam Browser  |

9) ให้ผู้เข้าสอบคลิก Back to the course เพื่อออกจากข้อสอบ

| MU-ELT Demo 1: Reading Part 5 × +                                          |                                                                                             |
|----------------------------------------------------------------------------|---------------------------------------------------------------------------------------------|
| $\leftarrow$ $\rightarrow$ C $($ onlineexam.mahidol.ac.                    | th/mod/quiz/view.php?id=42                                                                  |
| Mahidol University<br>Wichelm of the Lond MU-                              | ELT: IBE                                                                                    |
| MU-ELT Demo 1                                                              | 1                                                                                           |
| Attempts allowed: 1                                                        |                                                                                             |
| This quiz has been configured so that stu                                  | dents may only attempt it using the Safe Exam Browser.                                      |
| The Safe Exam Browser keys could not be<br>Launch Safe Exam Browser Downlo | e validated. Check that you're using Safe Exam Browser with the correct configuration file. |

10) จากนั้นให้ผู้เข้าสอบ log out เพื่อออกจากระบบสอบ

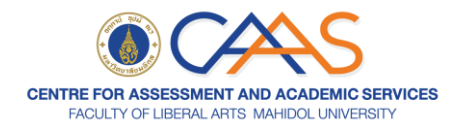

## สอบถามรายละเอียดเพิ่มเติมได้ที่

**ศูนย์ทดสอบภาษาและพัฒนาทักษะทางวิชาการ (CAAS)** ห้อง 115 ชั้น 1 อาคารสิริวิทยา คณะศิลปศาสตร์ มหาวิทยาลัยมหิดล ศาลายา (วันจันทร์-ศุกร์ เวลา 09.00-16.30 น.)

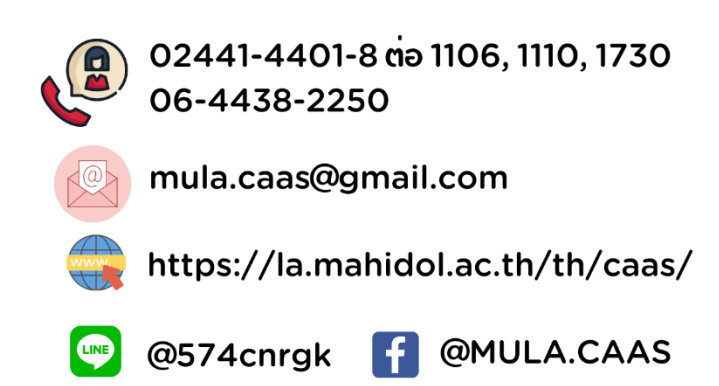